## Apprentissage du morse avec Proff-Morse Version 3.2

Selectionnez Paramètres > Réglages (ou faire CTRL + F4)

Modifiez les paramètres comme indiqué ci dessous:

Modifiez la vitesse à 10 Changez les valeurs « Timing » : points entre lettres =9 points entre mots = 19 Changez le coefficient multiplicateur à 5

Cela permet d'augmenter le délais entre deux lettres pendant l'apprentissage.

| E ProFF-Morse Version 3.2.6, Table : abreviation (78), Utilisateur=F6KUQ-APPRENTISSAGE |         |                         |                                                                                   |                           |                     |                           |                        |        |        |  |  |  |  |
|----------------------------------------------------------------------------------------|---------|-------------------------|-----------------------------------------------------------------------------------|---------------------------|---------------------|---------------------------|------------------------|--------|--------|--|--|--|--|
|                                                                                        | Vites   | se Mot de Référen       | ce Fréquence                                                                      | Volume                    | Délai entr<br>en ci | e caractères<br>prrection |                        |        |        |  |  |  |  |
| ſ                                                                                      | 10      | PARIS                   | ▼ 700 ▼                                                                           | 127                       | ■ 1                 |                           | Groupes de             | long   | ueur   |  |  |  |  |
| Т                                                                                      | Timina  |                         |                                                                                   |                           |                     |                           | Mini                   | 5      | •      |  |  |  |  |
| ſ                                                                                      | 3       | Nb points pour un trait | Coefficient multiplicateur de temps de<br>réflexion surplémentaire, lorsqu'il est |                           |                     |                           | Махі                   | 5      | -      |  |  |  |  |
| [                                                                                      | 1       | Nb points entre signes  | supérieure à 1 perr<br>travailler avec plus                                       | Alert enteretiene à Pause |                     |                           |                        |        |        |  |  |  |  |
|                                                                                        | 9       | Nb points entre lettres | lettres et entre les                                                              | mots tout e               | n<br>oprocióre      | Ар                        | lui automatiy<br>Avant | ueai   | Aprè   |  |  |  |  |
| Γ                                                                                      | 19      | Nb points entre mots    | Tespectarit la vites:                                                             |                           |                     | ·                         | +                      |        |        |  |  |  |  |
|                                                                                        |         | Server 4                | 5 🔽                                                                               |                           |                     | <b>–</b> 1                | ous les mot            | en b   | oucle  |  |  |  |  |
|                                                                                        | 1888 E. | . <b></b>               |                                                                                   |                           |                     |                           |                        | nform: | ation: |  |  |  |  |

Vous pouvez éventuellement vérifier l'effet et cliquant «Tester les paramètres »

Sinon cliquez ensuite sur « Mémoriser ces paramètres » puis sur « Valider »

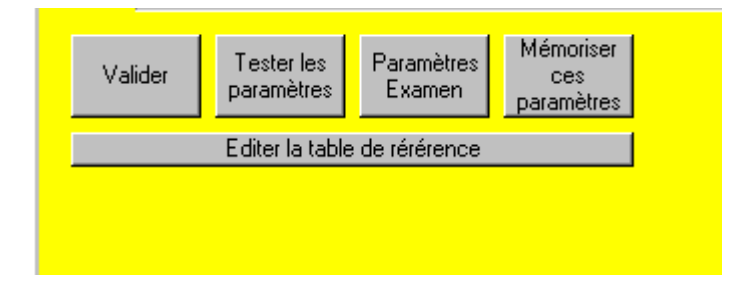

De retour sur l'écran principale, entrez dans la « Barre de progression » les lettres que vous voulez étudier:

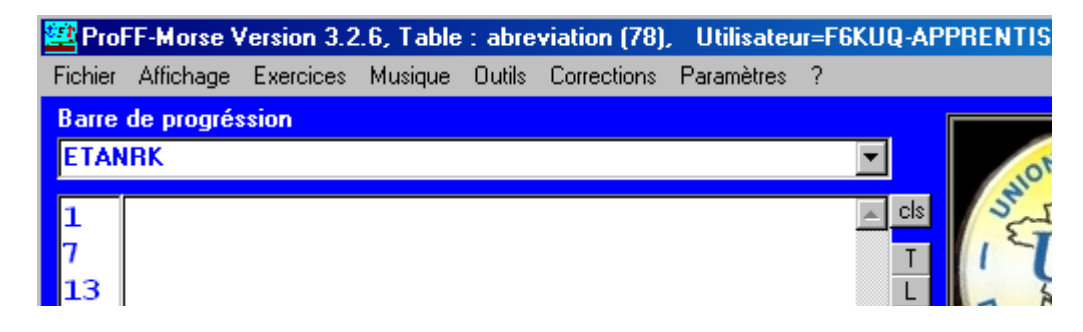

Selectionnez le nombre de groupes par exercice (le mettre à 12) :

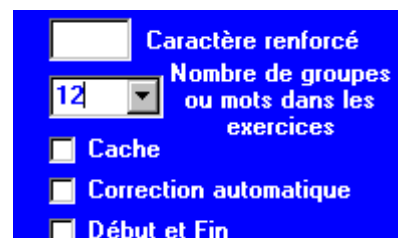

Selectionner ensuite Exercices > Groupes > lettres (ou faire CTRL+I)

| 🕮 ProFF-Morse Version 3.2.6, Table : abreviation (78), Utilisateur=F6KUQ-APPRENTISSAG |            |                                  |                      |               |           |  |  |  |  |  |
|---------------------------------------------------------------------------------------|------------|----------------------------------|----------------------|---------------|-----------|--|--|--|--|--|
| Fichier                                                                               | Affichage  | Exercices Musique Outils Co      | rrections Paramètres | ?             |           |  |  |  |  |  |
| Barre                                                                                 | de progrés | Examen Blanc                     | Ctrl+G               |               |           |  |  |  |  |  |
| ETANRK                                                                                |            | Groupes                          | •                    | Examen (30+6) | Ctrl+H FF |  |  |  |  |  |
|                                                                                       |            | Mots                             | •                    | Lettres       | Ctrl+l 🧹  |  |  |  |  |  |
| 1                                                                                     |            | Indicatifs                       | Ctrl+P               | Chiffres      | Ctrl+J    |  |  |  |  |  |
| 7                                                                                     |            | Ajoute / n'ajoute pas au texte p | orésent Ctrl+F12     | Ponctuations  | Ctrl+K    |  |  |  |  |  |
| 13                                                                                    |            | Mot diffusé en boucle            | F12                  | Mélangés      | Ctrl+L    |  |  |  |  |  |
| 19                                                                                    |            | Mots au clavier                  | F11 T                | C             | The Land  |  |  |  |  |  |
| O.E.                                                                                  |            |                                  |                      | F             | 0.        |  |  |  |  |  |

## F6KUQ Cestas

Le programme génère alors votre exercice qui s'affiche à l'écran:

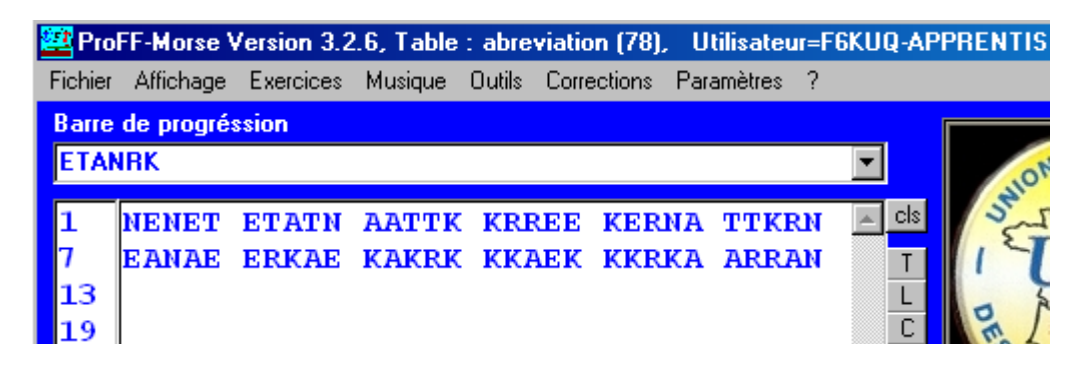

Cliquez sur « Préparez la musique » (le programme prépare un fichier son)

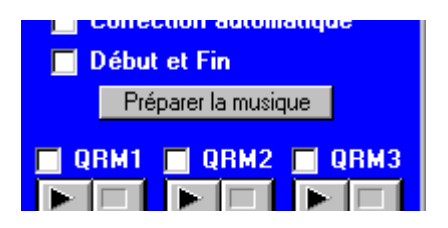

Il ne vous reste qu'à cliquer sur la flèche pour commencer l'exercice:

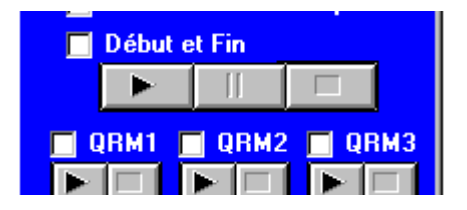

Masquez l'écran et faites votre exercice par écrit.

Corrigez ensuite.

Refaites des exercices avec les mêmes lettres tant qu'il y a des fautes.

Ajoutez ensuite de nouvelles lettres et recommencez. Conservez les mêmes parametres de vitesse.

La progression suggérée :

Lecon 1 – ETANRK Lecon 2 - ETANRK MDX Lecon 3 - ETANRK MDX IGC Lecon 4 - ETANRK MDX IGC ZUB Lecon 5 - ETANRK MDX IGC ZUB SVY Lecon 6 - ETANRK MDX IGC ZUB SVY OWF Lecon 7 - ETANRK MDX IGC ZUB SVY OWF HQP Lecon 8 - ETANRK MDX IGC ZUB SVY OWF HQP JL Lecon 9 - 012345 Lecon 10 - 6789 Lecon 11 - 0123456789